## A Quick Guide on how to Access the Newhall Surgery Appointment Booking System RAPID HEALTH

Visit the Newhall Surgery website at - <a href="https://newhallsurgery.com/">https://newhallsurgery.com/</a>

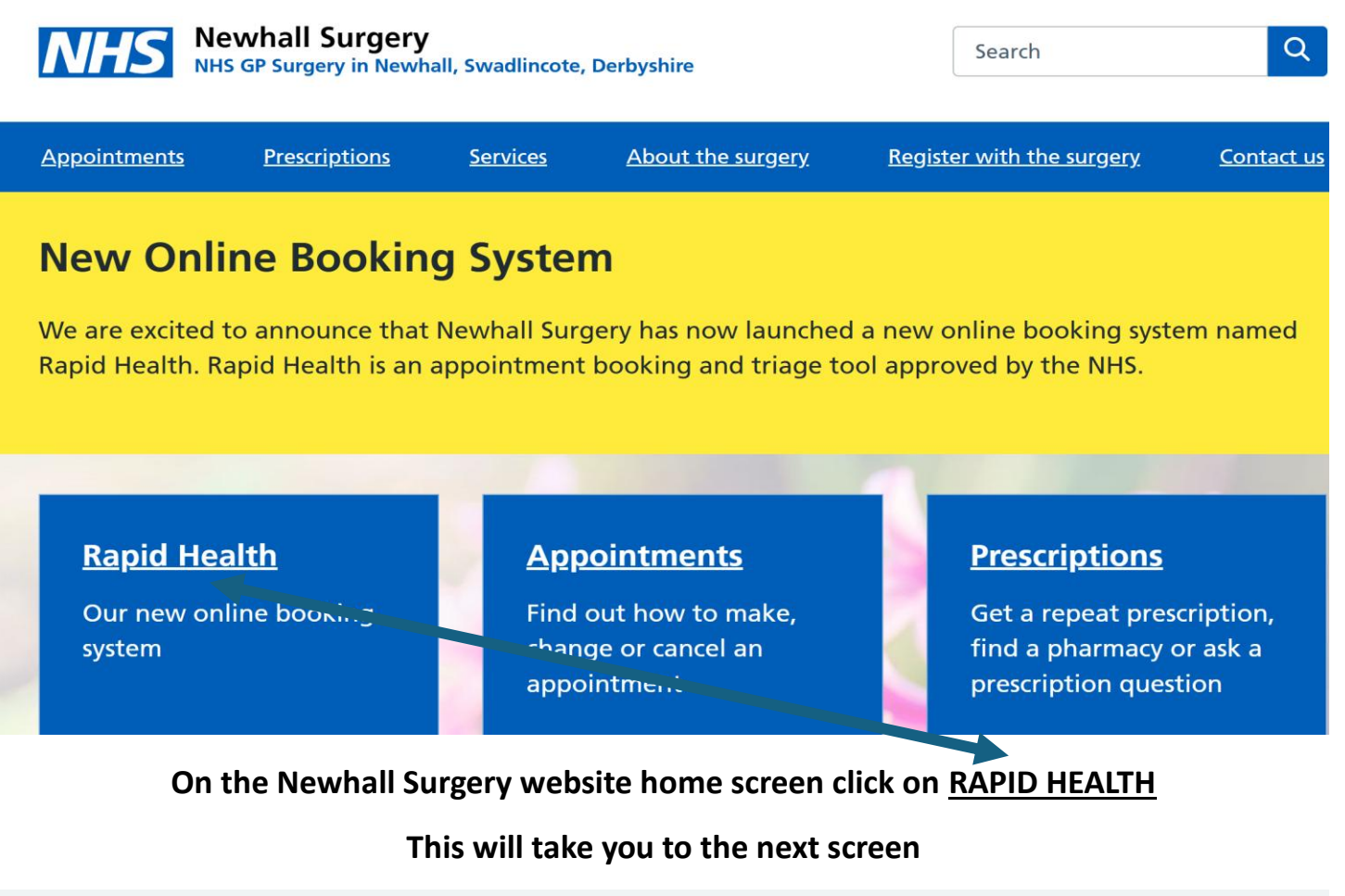

# Rapid Health – our new online booking system

#### Rapid Health – please use the link below to access:

www.newhall-consult.uk.rapidhealth.co.uk

On that screen click on the link, this will take you to the screen where you need to Select Adult Medical Request (16+).

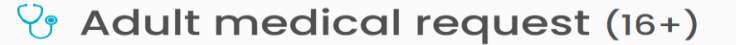

HIDE

SELECT

**Click on SELECT** 

Get help for one medical need at a time. At the end you will be able to book an appointment or be told what happens next.

### Call 999 for help if you have any of these

| Signs of a heart attack                                                     | Signs of a stroke                                                        |
|-----------------------------------------------------------------------------|--------------------------------------------------------------------------|
| chest pain, pressure, heaviness, tightness<br>or squeezing across the chest | face dropping on one side, cannot hold both arms up, difficulty speaking |
|                                                                             |                                                                          |
| Severe difficulty breathing                                                 | Seizure (fit)                                                            |
| not being able to get words out, choking or                                 | shaking or jerking because of a fit, or                                  |
| gasping                                                                     | unconscious (cannot be woken up)                                         |
|                                                                             |                                                                          |
| Severe injuries                                                             | Choking                                                                  |
| after a serious accident or assault                                         | on liquids or solids right now                                           |
| (                                                                           |                                                                          |
| Sudden, rapid swelling                                                      | Sudden confusion (delirium)                                              |
| of the eyes, lips, mouth, throat or tongue                                  | cannot be sure of your name or age                                       |
|                                                                             |                                                                          |
| Heavy bleeding                                                              | Your life is in danger (suicide attempt)                                 |
| spraying, pouring or enough blood to make                                   | you have taken something or self-harmed,                                 |
| a puddle                                                                    | or may be about to do this                                               |
| See NHS advice on when to call 999 if you a                                 | are unsure.                                                              |

Cancel

I have none of these

If you do not need to call 999 click on I have none of these and the screen below will appear.

## I need medical advice

Enter your main symptom, or your complaint if you are sure of it, and **Search**. Read the results carefully to choose the best option for your need.

|--|

#### Results

Any relevant results will appear here.

Follow the instructions on that screen and continue to complete the questions asked on the screens which follow. The questions will be the same as the receptionist would ask if you visit or on Call the Surgery.